## Gestione richiesta, autorizzazione e liquidazione dello straordinario

## 💣 Richiesta da parte del dipendente.

Nel caso di prestazione lavorativa extra che potrà essere riconducibile a straordinario in pagamento a seguito di autorizzazione del coordinatore delegato o del direttore, in sostanza della figura che già autorizza i giustificativi di assenza, è buona norma all'atto della timbratura digitare sull'orologio il codice 01. Questo rappresenta più che altro un segnale per il dipendente, per poter successivamente richiedere dal portale la trasformazione del codice 01 in 01PAG dando il via alla procedura di autorizzazione.

E' pertanto necessario operare come in figura allegata, richiedendo per ogni timbratura con il codice 01 la modifica in 01PAG, volendo e a discrezione del richiedente o su indicazione dell'autorizzazione è possibile indicare nelle note il motivo dello straordinario.

Nel caso in cui lo straordinario sia prestato in prolungamento senza quindi timbratura di termine del servizio ordinario, la modifica della causale va richiesta solo sull'ultima timbratura, diversamente quando c'è interruzione come nel caso in esempio, la modifica della causale va richiesta su entrambe le timbrature.

#### mondoedp 0 . 8 ೆ Pag. 1 di 1 ERDI 11 MARZO 2022 Ora Entrata Uscita 08.11 13 13 🖌 💿 Ent 14.18 STRAORDINARIO TIMBRAT 13 STRAORDINARIO TIMBRA RECUPERO ORARIO ATTIVITA' COMAN DATA ESTERN Filtra

#### Esempio di richiesta modifica causale in 01PAG

Una volta inserita la richiesta e fino a quando non viene autorizzata, il dipendente ha facoltà di cancellare la richiesta, agendo sui pulsanti indicati dalla freccia in basso a sinistra (vedi figura sotto), in questo modo rinuncia alla richiesta di straordinario a pagamento e il suo extra torna nel lavorato istituzionale. Questo serve se dopo aver fatto la richiesta e prima dell'autorizzazione il dipendente si accorge di essere in negativo nel mese.

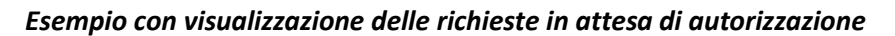

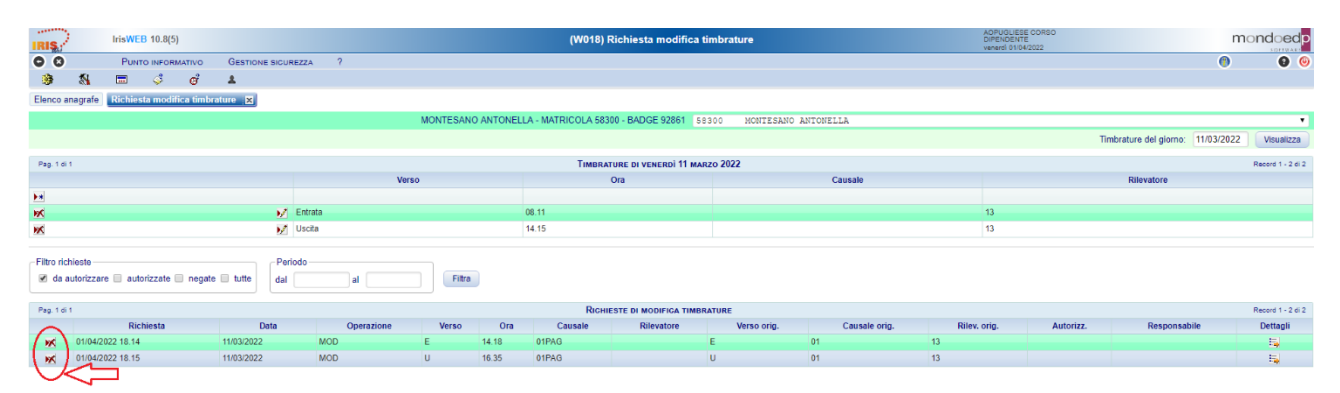

## **Solutione da parte del coordinatore o del Direttore di struttura.**

Nella stessa funzione già in uso per autorizzare le omesse timbrature, si potranno autorizzare o non autorizzare le richieste di straordinario, identificabili dalla presenza della Causale 01PAG come indicato nel riquadro. Alla fine delle singole autorizzazioni e prima di uscire dalla maschera, occorre cliccare sul pulsante Conferma autorizzazioni indicato dalla freccia.

|                                                                                  |                                                         |                 |              |                   |                        |                           |                                           |     |       |       |         | AOPUGLIESE FND | LRA69R64F704A                               |               | and the second |
|----------------------------------------------------------------------------------|---------------------------------------------------------|-----------------|--------------|-------------------|------------------------|---------------------------|-------------------------------------------|-----|-------|-------|---------|----------------|---------------------------------------------|---------------|----------------|
| IRIS."                                                                           | ·                                                       | IrisWEB 10.8(5) |              |                   |                        | (W018) Autorizza          | (W018) Autorizzazione modifica timbrature |     |       |       |         |                | COORDINATORE_DELEGATO<br>venerdi 01/04/2022 |               |                |
| 00                                                                               |                                                         | FUNZIONI OPER   | ATIVE PUR    | TO INFORMATIVO    | GESTIONE SICUREZZA ?   |                           |                                           |     |       |       |         |                |                                             | (             | 0 0            |
|                                                                                  | 5                                                       | = 🗸             | 🤨 e          | 1                 |                        |                           |                                           |     |       |       |         |                |                                             |               |                |
| Ricerca                                                                          | anagrafe                                                | Elenco anagrafe | Autorizzazio | one modifica timb | rature 🗙               |                           |                                           |     |       |       |         |                |                                             |               |                |
| GIN FRANCESCA - MATRICOLA 10013 - BADGE 82844 <turti digendenti="" i=""></turti> |                                                         |                 |              |                   |                        |                           |                                           |     |       |       |         | •              |                                             |               |                |
| Filtro ric                                                                       | :hieste                                                 |                 |              | Periodo           |                        |                           |                                           |     |       |       |         |                |                                             |               |                |
| 🗹 da                                                                             | autorizzare                                             | autorizzate 🗌   | negate 🔲 tu  | tte dal           | al Fitra Auto          | rizza tutto Nega tutto Co | onferma autorizzazioni                    |     | כ     |       |         |                |                                             |               |                |
| Pag 1.6                                                                          | Past 6.1 Brailest n. Honorica Taminanius Based 1.17.617 |                 |              |                   |                        |                           |                                           |     |       |       |         |                |                                             |               |                |
| A                                                                                | utorizz.                                                | Dettagli        | Dett. gg     | Matricola         | Nominativo             | Richiesta                 | Data Operazione                           |     | Verso | Ora   | Causale | Rilevatore     | Verso orig.                                 | Causale orig. | Riley, orig.   |
| SI                                                                               | No.                                                     | 5               | 63           | 100013            | GINI FRANCESCA         | 01/04/2022 08.25          | 29/03/2022                                | MOD | E     | 14.03 | 04      |                | U                                           | 04            | 13             |
| 📄 Si                                                                             | 🔲 No                                                    | 5               | 44           | 23285             | MARASCO DANIELA        | 11/03/2022 14.17          | 16/02/2022                                | CAN | E     | 09.01 |         | 13             |                                             |               |                |
| 🔲 Si                                                                             | I No                                                    | 14              | -            | 97500             | MEGNA FRANCESCO        | 28/02/2022 16.46          | 28/02/2022                                | CAN | E     | 13.52 |         | 13             |                                             |               |                |
| 🔲 Si                                                                             | 🔲 No                                                    | 5               | 63           | 97500             | MEGNA FRANCESCO        | 28/02/2022 16.49          | 19/01/2022                                | CAN | E     | 14.23 | 03      | 13             |                                             |               |                |
|                                                                                  | 🗐 No                                                    | <b>1</b>        | 63           | 58300             | MONTESANO ANTONELLA    | 01/04/2022 18.14          | 11/03/2022                                | MOD | E     | 14.18 | 01PAG   |                | E                                           | 01            | 13             |
| 🕑 SI                                                                             | 🔲 No                                                    | <b>1</b>        | -            | 58300             | MONTESANO ANTONELLA    | 01/04/2022 18.15          | 11/03/2022                                | MOD | U     | 16.35 | 01PAG   |                | U                                           | 01            | 13             |
| Si                                                                               | No.                                                     | 5               | 44           | 74857             | RICUPERO CARLO ROBERTO | 28/02/2022 15.12          | 18/02/2022                                | MOD | E     | 15.13 | 01PAG   |                | E                                           | 01            | 13             |
| 📄 Si                                                                             | 📃 No                                                    | - E             | 43           | 74857             | RICUPERO CARLO ROBERTO | 28/02/2022 15.12          | 18/02/2022                                | MOD | U     | 16.53 | 01PAG   |                | U                                           | 01            | 13             |
| 🔲 Si                                                                             | 🔲 No                                                    | 5               | 63           | 74857             | RICUPERO CARLO ROBERTO | 01/03/2022 17.11          | 11/02/2022                                | MOD | E     | 14.14 | 01PAG   |                | E                                           | 01            | 13             |
| Si Si                                                                            | 🔲 No                                                    | 5               | 63           | 74857             | RICUPERO CARLO ROBERTO | 01/03/2022 17.11          | 11/02/2022                                | MOD | U     | 17.21 | 01PAG   |                | U                                           | 01            | 13             |
| 🔲 Si                                                                             | 🔲 No                                                    | 15              | 63           | 74857             | RICUPERO CARLO ROBERTO | 01/03/2022 17.12          | 08/02/2022                                | MOD | E     | 14.17 | 01PAG   |                | E                                           | 01            | 13             |
| 📄 Si                                                                             | 🔲 No                                                    | 5               | <b>4</b>     | 74857             | RICUPERO CARLO ROBERTO | 01/03/2022 17.12          | 08/02/2022                                | MOD | U     | 16.46 | 01PAG   |                | U                                           | 01            | 13             |
| 🔲 Si                                                                             | 🔲 No                                                    | 5               | 63           | 74857             | RICUPERO CARLO ROBERTO | 01/03/2022 17.07          | 21/01/2022                                | MOD | E     | 14.21 | 01PAG   |                | E                                           | 01            | 13             |
| 📄 Si                                                                             | 🔲 No                                                    | <b>1</b>        | 63           | 74857             | RICUPERO CARLO ROBERTO | 01/03/2022 17.07          | 21/01/2022                                | MOD | U     | 16.52 | 01PAG   |                | U                                           | 01            | 13             |
| 🔲 Si                                                                             | 🔲 No                                                    | <b>1</b>        | 63           | 74857             | RICUPERO CARLO ROBERTO | 01/03/2022 17.06          | 20/01/2022                                | MOD | E     | 14.08 | 01PAG   |                | E                                           | 01            | 13             |
| SI SI                                                                            | 🔲 No                                                    | 5               | <b>63</b>    | 74857             | RICUPERO CARLO ROBERTO | 01/03/2022 17.07          | 20/01/2022                                | MOD | U     | 15.41 | 01PAG   |                | U                                           | 01            | 13             |
| SI                                                                               | III No                                                  | 15              | 63           | 87761             | TALLARICO GIUSEPPINA   | 23/02/2022 17.15          | 16/02/2022                                | CAN | E     | 07.55 |         | 13             |                                             |               |                |

### Esempio di autorizzazione delle richieste della causale 01PAG

Sia il dipendente che l'autorizzatore come chiunque abbia accesso al cartellino potrà sempre vedere per tramite dell'anteprima del cartellino mensile sia il dettaglio del giorno in cui lo straordinario è stato prestato codice 01PAG, che il totale mensile in fondo al cartellino dello straordinario lavorato e quando sarà effettuata la liquidazione, le ore pagate.

Il totale dello straordinario lavorato rappresenta le ore che l'ufficio del personale manderà in liquidazione sulla busta paga, previo il vincolo del limite delle 180 ore massime annuali e dei controlli su saldo del mese, onde evitare di liquidare straordinari a fronte di carenza oraria nel mese.

# Besempio cartellino mensile con straordinario lavorato e pagato.

| Regione Calabria - Sistema Informativo Sanitario Regionale  |                         |           |           |              |              |                |             |                |         |          |          |        |
|-------------------------------------------------------------|-------------------------|-----------|-----------|--------------|--------------|----------------|-------------|----------------|---------|----------|----------|--------|
|                                                             |                         |           |           |              | RILEVAZIONE  | DEL MESE       | DI MARZO    | 2022           |         |          |          |        |
|                                                             |                         | BADGE     | : 92861   |              | MONTESANO    |                | ANTON       | ELLA           | M       | ATRICOLA | 58300    |        |
|                                                             |                         | Settore:  | GEST      | IONE E SVILI | JPPO RISORSE | UM Sede:       | COSTI COMU  | NI UFFICIO PER | so      |          |          |        |
| GG                                                          | Timbratu                | re        |           |              |              | Giustificativi |             |                |         | B.pasto  | Ore lav. | Scost. |
| - ma 01                                                     | E0830                   | 01440-04  |           |              |              |                |             |                |         |          | 06.10    | 00.10  |
| - me 02                                                     | E0817                   | 01818-03  |           |              |              | 00.0550        |             |                |         | 1        | 09.31    | 00.31  |
| - gr 03                                                     |                         |           |           |              |              | GG:0FERI       |             |                |         |          | 06.00    |        |
| - VE 04                                                     |                         |           |           |              |              | GG.UFERI       |             |                |         |          | 00.00    |        |
| - 5a 05                                                     |                         |           |           |              |              |                |             |                |         |          |          |        |
| - 40 00                                                     | E0828                   | 111801-03 |           |              |              |                |             |                |         | 1        | 09.03    | 00.03  |
| -10.07                                                      | E0919                   | 111/131   |           |              |              |                |             |                |         |          | 06.12    | 00.03  |
| - ma 00                                                     | E0010                   | 114902.02 |           |              |              |                |             |                |         | 1        | 00.12    | 00.12  |
| - nie 09                                                    | E0024                   | 01803-03  |           |              |              | CONFERM        |             |                |         | · ·      | 09.09    | 00.09  |
| - yr 10                                                     | E0911                   | 111415    | E1418-01  | DAG 111635-0 | 1PAC         | GO.UFERI       |             |                |         |          | 08.00    | 02.21  |
| - ve 11                                                     | EVOIT                   | 01415     | E1410-011 | -AG 01035-0  | IFAG         |                |             |                |         |          | 00.21    | 02.21  |
| *5d 12                                                      | -                       |           |           |              |              |                |             |                |         |          |          |        |
| -0013                                                       | E0931                   | 111202-03 |           |              |              |                |             |                |         | 1        | 09.07    | 00.07  |
| ma 15                                                       | E0818                   | U1008-03  | E1208     | U1426 E      | 1430-04      |                |             |                |         | '<br>    | 05.54    | -00.06 |
| - me 16                                                     | E0837                   | U1840-03  |           |              |              |                |             |                |         | 1        | 09.23    | 00.23  |
| - gi 17                                                     | E0758                   | U1415     | E1416-04  | U1519-04     |              |                |             |                |         |          | 07.20    | 01.20  |
| - ve 18                                                     | E0745                   | U1347     |           |              |              |                |             |                |         |          | 06.02    | 00.02  |
| -sa 19                                                      |                         |           |           |              |              |                |             |                |         |          |          |        |
| - do*20                                                     |                         |           |           |              |              |                |             |                |         |          |          | 1      |
| - lu 21                                                     | E0818                   | U1755-03  |           |              |              |                |             |                |         | 1        | 09.07    | 00.07  |
| - ma 22                                                     | E0802                   | U1441     |           |              |              |                |             |                |         |          | 06.28    | 00.28  |
| - me 23                                                     | E0759                   | U1812-03  |           |              |              |                |             |                |         | 1        | 09.43    | 00.43  |
| - gi 24                                                     | E0818                   | U1409-03  |           |              |              |                |             |                |         |          | 05.51    | -00.09 |
| - ve 25                                                     | E0759                   | U1345     |           |              |              |                |             |                |         |          | 05.46    | -00.14 |
| - sa 26                                                     |                         |           |           |              |              |                |             |                |         |          |          |        |
| - do*27                                                     |                         |           |           |              |              |                |             |                |         |          |          |        |
| - lu 28                                                     | E0812                   | U1758-03  |           |              |              |                |             |                |         | 1        | 09.16    | 00.16  |
| - ma 29                                                     | E0809                   | U1428     |           |              |              |                |             |                |         |          | 06.19    | 00.19  |
| - me 30                                                     | E0813                   | U1800-03  |           |              |              |                |             |                |         | 1        | 09.17    | 00.17  |
| - gi 31                                                     | E0824                   | U1432     |           |              |              |                |             |                |         |          | 06.06    | 00.06  |
|                                                             |                         |           |           |              |              |                |             |                |         | 9        | 172.05   | 07.05  |
| Debito                                                      | mensile                 |           | 165.00    | Ore rese     | 172.05       | Saldo mes      | 9           | 07.05          | Buoni p | asto     | 1        |        |
|                                                             |                         |           |           |              |              |                |             |                |         |          |          |        |
| Saldo a                                                     | anno prece              | edente    |           | 00.00        |              | Turni repe     | ribilità    |                |         |          |          |        |
| Saldo anno att. 13.23                                       |                         |           |           |              | Ore magg     | reperibilità   |             |                |         |          |          |        |
| Saldo                                                       | Saldo complessivo 13.23 |           |           |              |              | Ore reperi     | bilità      |                |         |          |          |        |
|                                                             |                         |           |           |              |              |                |             |                |         |          |          |        |
| Indennita festive: intere 0 ridotte                         |                         |           |           |              |              | 0 Ind. no      | turna: num. |                | 0 ore   | 0        | 0.00     |        |
| Ind. presenza :                                             |                         |           |           |              |              |                |             |                |         |          |          |        |
|                                                             |                         |           |           |              |              |                |             |                |         |          |          |        |
| N.B. Il residuo ferie anno precedente è in fase di verifica |                         |           |           |              |              |                |             |                |         |          |          |        |
|                                                             |                         |           |           |              |              |                |             |                |         |          |          |        |
| Presen                                                      | ize                     |           |           |              | Ore I        | av. in fasce   |             | Tot.lavorato   | Tot.pa  | agato    |          |        |
| 01PAG                                                       | G ST                    | RAORDINA  | RIO AUTO  | RIZ.PAGAME   | NTO 02.1     | 17 00.00 00.   | 00.00       | 02.17          | 02.00   |          |          |        |

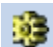